#### Water Allotment Application Submission Procedure

1. Login in to your account with Username and Password.

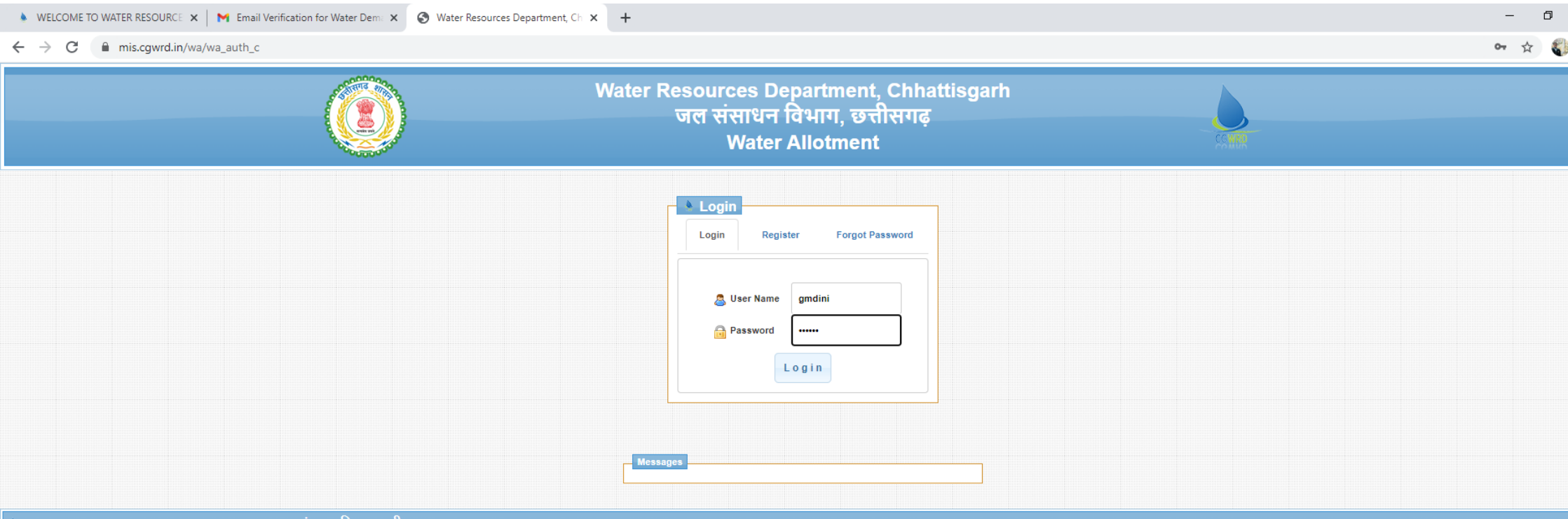

🖢 Water Resources Department, Chhattisgarh - जल संसाधन विभाग, छत्तीसगढ़

# 2. After Successful login below screen will appear on your monitor. For Submission of new application click New Applications from the menu.

| 🔺 WELCOME TO WATER RESOURCE 🗴 📔 🍽 Email Verification for Water Dem: 🗴 📀 Water Resources Department, Ch. 🗴 🕂 |                  | - 0 ×         |
|----------------------------------------------------------------------------------------------------|------------------|---------------|
| ← → C                                                                                                    |                  | or 🛧 🌍 :      |
| छत्तीसगढ जल संसाधन विभाग - जल आबंटन मॉड्यूल                                                                 |                  |               |
|                                                                                                    |                  |               |
|                                                                                                    | Login User :     | gmdini LOGOUT |
|                                                                                                    |                  |               |
|                                                                                                    | Water Allocation |               |
| Messages                                                                                                    |                  |               |
|                                                                                                    |                  |               |
|                                                                                                    |                  |               |
|                                                                                                    |                  |               |
|                                                                                                    |                  |               |
|                                                                                                    |                  |               |
|                                                                                                    |                  |               |
|                                                                                                    |                  |               |
|                                                                                                    |                  |               |
|                                                                                                    |                  |               |
|                                                                                                    |                  |               |
|                                                                                                    |                  |               |
|                                                                                                    |                  |               |
|                                                                                                    |                  |               |
|                                                                                                    |                  |               |
|                                                                                                    |                  |               |
|                                                                                                    |                  |               |
|                                                                                                    |                  |               |
|                                                                                                    |                  |               |

へ ြ 📥 🖫 🕼 ENG 13:34 📿

o 🛱 💽 肩

💼 💼 🧿

### 3. New application form will appear on the screen as below. Fill all the relevant and required information and Submit the application.

| WELCOME TO WATER RESOLID                                                                              |                   | Stanting for Water D     |                           |                   | 2 1                                           |                                          |                  |                           |       |                          |         |                 | _  |
|----------------------------------------------------------------------------------------------------|-------------------|--------------------------|---------------------------|-------------------|-----------------------------------------------|------------------------------------------|------------------|---------------------------|-------|--------------------------|---------|-----------------|----|
| WELCOME TO WATER RESOUR                                                                               | ue 🗙   M Email ve | rification for water De  | water Resources D         | epartment, Ch 💙   | +                                             |                                          |                  |                           |       |                          |         |                 |    |
| $\rightarrow$ C $$ mis.cgwrd.                                                                         | in/wa/wa_dashboar | d_c/new_application      | on                        |                   |                                               |                                          |                  |                           |       |                          |         |                 | ☆  |
| 9 0                                                                                                   |                   |                          |                           |                   |                                               |                                          |                  |                           |       |                          |         |                 |    |
| तासगढ़ जल संसाधन वि                                                                                   | भाग - जल आब       | ડન માક્યૂલ               |                           |                   |                                               |                                          |                  |                           |       |                          |         |                 |    |
| : BBA Holding Inc                                                                                     |                   |                          |                           |                   |                                               |                                          |                  |                           |       |                          | Logi    | n User : gmdini | LC |
| Rew Applications                                                                                      | Old Applications  | 🗼 Track 🛛 🧸 F            | Profile 🤌 Change Password |                   |                                               |                                          |                  |                           |       |                          |         |                 |    |
|                                                                                                    |                   |                          | -<br>-                    |                   |                                               |                                          |                  |                           |       |                          |         |                 |    |
|                                                                                                    |                   |                          |                           | Application       | form for sanction of all                      | lotment of water by Water                | r Resources Depa | rtment                    |       |                          |         |                 |    |
| Messages                                                                                              |                   |                          |                           |                   |                                               |                                          |                  |                           |       |                          |         |                 |    |
|                                                                                                    |                   |                          |                           |                   |                                               |                                          |                  |                           |       |                          |         |                 |    |
| Applying Language ( आवेद•                                                                             | न करने की भाषा )  |                          |                           |                   | English                                       | •                                        |                  |                           |       |                          |         |                 |    |
| Category Of Applicant                                                                                 |                   |                          |                           |                   | Power (Hydro Elec                             | <br>tric Proiect) (जल विदयत परियोज       |                  |                           |       |                          |         |                 |    |
| Purpose Of Water Demand                                                                               |                   |                          |                           |                   | Industrial Use (और                            | होगिक उपयोग)                             | •                |                           |       |                          |         |                 |    |
| Name of Company                                                                                       |                   |                          |                           |                   | BBA Holding Inc                               |                                          |                  |                           |       |                          |         |                 |    |
| Company Regd.no                                                                                       |                   |                          |                           |                   | 777777                                        |                                          |                  |                           |       |                          |         |                 |    |
|                                                                                                    |                   |                          |                           |                   |                                               |                                          |                  |                           |       |                          |         |                 |    |
| Office Address                                                                                        |                   |                          |                           |                   |                                               |                                          |                  |                           |       |                          |         |                 |    |
| Office Address                                                                                        |                   |                          |                           |                   | 150 characters rem                            | aining                                   |                  |                           |       |                          |         |                 | /  |
| Office Address                                                                                        | 77                | 14221232                 |                           | FAX               | 150 characters rema                           | aining                                   |                  | Email                     |       | gmdini@gm                | ail.com |                 | /i |
| Office Address<br>Telephone No.<br>Contact Person Name                                                | 771               | 14221232<br>Tishan Singh |                           | FAX<br>Contact Pe | 150 characters remains                        | aining<br>7714221232<br>amdini@amail.com |                  | Email<br>Contact Person M | obile | gmdini@gma               | zil.com |                 | // |
| Office Address<br>Telephone No.<br>Contact Person Name<br>Type of Organisation                        | 774<br>Ki         | 14221232<br>rishan Singh |                           | FAX<br>Contact Pe | 150 characters remains remain Private Company | aining<br>7714221232<br>gmdini@gmail.com |                  | Email<br>Contact Person M | obile | gmdini@gma               | ail.com |                 | /j |
| Office Address<br>Telephone No.<br>Contact Person Name<br>Type of Organisation<br>Location of Project | 774<br>Ki         | 14221232<br>rishan Singh |                           | FAX<br>Contact Pe | 150 characters remains rson Email             | aining<br>7714221232<br>gmdini@gmail.com |                  | Email<br>Contact Person M | obile | gmdini@gma<br>7000972229 | sil.com |                 |    |

| WELCOME TO WATER RESOURCE 🗙 🛛 🗙 Email Verification for Water Dem: 🗴 📀 Water Resources Department, Ch 🗴 🕇                                                                                                    |                                                                                                    | - 0                                 |
|----------------------------------------------------------------------------------------------------|----------------------------------------------------------------------------------------------------|-------------------------------------|
| → C                                                                                                    |                                                                                                    | x 🖏                                 |
| Report/calculation regarding unit wise required water (only .pdf or .jpg or .zip files )                                                                                                    | dummy.pdf<br>(12.95 KB)<br>C Q                                                                                                    | Remove Browse                       |
| Position of M.O.U./ Reference of NOC of Central<br>Ground Water Authority (CGWA), New Delhi,<br>with date of validity (In case of Ground Water) <i>(only .pdf or .jpg files or .zip )</i>                                                                                                    | A Single PDF File<br>Not a market with the second second sec |                                     |
|                                                                                                    |                                                                                                    | Remove Z Browse                     |
| Date                                                                                                    | 09/12/2020                                                                                                    |                                     |
|                                                                                                    | Dilaspur                                                                                                    |                                     |
| ViWe certify that the information furnished is true to the best of my/our knowledge.                                                                                                    |                                                                                                    |                                     |
| VIWe agree to pay the water charges fixed by the Goyt, for time to time and also agree to pay Commitment charges if any                                                                                                    | <i>L</i>                                                                                                    |                                     |
| VIIVe arrae to sign M () 11/Arraement                                                                                                    | •                                                                                                    |                                     |
|                                                                                                    | Instruction                                                                                                    |                                     |
| List of enclosures to be appended along with the application:-     Location-Map showing location of proposed plant and nearest source of surface / ground water.     Report of detailed assessment of unit wise required quantity of water.     Copy of MOU with the Government / Noc issued by CGWA, New Delhi (In case of Ground Water). | B Submit C Reset                                                                                                    |                                     |
|                                                                                                    |                                                                                                    |                                     |
| 🖓 Type here to search O 🛱 💽 🧮 😭 🕥                                                                                                    |                                                                                                    | へ Ĝ 🌰 🖫 d)) ENG 13:38<br>09-12-2020 |

# 4. After Submission of the form a Draft of your filled application form will appear on the screen, kindly verify all the details that have been filled by you before final submission

| WELCOME TO WATER RESOURCE: X   M Email Verification for Water Dem: X S V                                                                                                    | Vater Resources Department, Ch 🗙 🕂                                                                                                    |                                                                                                    | – 0 ×             |
|----------------------------------------------------------------------------------------------------|----------------------------------------------------------------------------------------------------|----------------------------------------------------------------------------------------------------|-------------------|
| ← → C                                                                                                    |                                                                                                    |                                                                                                    | 🖈 🖏 :             |
|                                                                                                    | Please confirm before submission                                                                                                    | 6                                                                                                    | <b>)</b>          |
| Report/calculation regarding unit wise required water (only .pdf or .jpg or .zip files )                                                                                                    | ✓ Please Check a                                                                                                    | and Confirm your form before submission                                                                                                    |                   |
|                                                                                                    | Application form fo<br>Water                                                                                                    | or sanction of allotment of water by<br>Resources Department                                                                                                    | 💼 Remove 🖆 Browse |
| Position of M.O.U./ Reference of NOC of Central<br>Ground Water Authority (CGWA), New Delhi,<br>with date of validity (In case of Ground Water) <i>(only .pdf or .jpg files or .zip )</i>                                                                                                    | To,<br>Add.Chief Secretary/Principal Sec<br>Govt. of Chhattisgarh<br>Water Resources Department<br>Mantralaya, Nava Raipur (C.G.)<br>Sub : Application for Surface Water a<br>Sir,<br>Our Company is setting up/has e<br>for which the Water requirement of 3<br>Details of the proposed scheme a | cy./ Secretary<br>allotment for the <b>Industrial</b> Project of BBA Holding Inc<br>established a <b>Industrial</b> plant in the location explained below<br><b>3.65 MM<sup>3</sup>/Year</b> shall be needed.<br>are given below:- | Remove 🗲 Browse   |
| Date                                                                                                    | 1 Name of the company                                                                                                    | · PPA Holding Inc                                                                                                    |                   |
| Place                                                                                                    | Name of the company     Dead No (Office Address                                                                                                    | - DDA Houting Inc                                                                                                    |                   |
|                                                                                                    | 2. Regu. No./Office Address                                                                                                    | · ///// DDU Kalpul, Tel ·//14221232, Fax                                                                                                    |                   |
| We certify that the information furnished is true to the best of my/our knowled<br>line agree to next the writes abareas fixed by the Cast feetime to time and also                                                                                                    | with fell/rax no. etc                                                                                                    | Person Name :Krishan Singh Contact Person Email                                                                                                    |                   |
| ✓ I/We agree to sign M ⊖ I//Agreement                                                                                                    |                                                                                                    | :qmdini@qmail.com, Contact Person Mobile                                                                                                    |                   |
|                                                                                                    |                                                                                                    | :7000972229                                                                                                    |                   |
| List of enclosures to be appended along with the application:-     Location-Map showing location of proposed plant and nearest source of surfac     Report of detailed assessment of unit wise required quantity of water.     Gov of MOLI with the Government / Moc issued by CGWA. New Delbi (In case of the second second se | <ol> <li>Type of Organisation</li> <li>Location of the Project</li> </ol>                                                                                                    | : Private Company<br>:                                                                                                    |                   |
|                                                                                                    | (i) Nearest Village                                                                                                    | : Achholi(अचॊली)                                                                                                    |                   |
|                                                                                                    | (ii) Block                                                                                                    | : Berla(बेरला)                                                                                                    |                   |
|                                                                                                    |                                                                                                    |                                                                                                    |                   |

へ ট 📥 🖫 🕼 ENG 15.50 🗍

| WELCOME TO WATER RESOURCE × M Email Verification for Water Dem: × S Water | er Resources Department, Ch 🗙 🕂                                          |                                                                     | - 0 × |
|---------------------------------------------------------------------------|--------------------------------------------------------------------------|---------------------------------------------------------------------|-------|
| ← → C                                                                     |                                                                          |                                                                     | ☆ 🌒 : |
|                                                                           | <ol> <li>Report/Calculation rega</li> <li>wise required water</li> </ol> | nung unit . C. (rakepath/duniny.pui                                 |       |
|                                                                           |                                                                          |                                                                     |       |
|                                                                           | 9. Position of M.U.U./ Kere                                              | erence of NOC : C:\fakepath\sample.pdf                              |       |
|                                                                           |                                                                          | er Authority                                                        |       |
|                                                                           | (CGWA), New Delfii, wi                                                   | th date of                                                          |       |
|                                                                           | Validity (in case of Gro                                                 | und Water)                                                          |       |
|                                                                           |                                                                          | Declaration                                                         |       |
|                                                                           | 1. I/We certify that the in                                              | formation furnished is true to the best of my/our knowledge.        |       |
|                                                                           | 2. I/We agree to pay the                                                 | water charges fixed by the Govt. for time to time and also agree to |       |
|                                                                           | pay Commitment charç                                                     | ges if any.                                                         |       |
|                                                                           | 3. I/We agree to sign nec                                                | essary Agreement with Water Resources Department                    |       |
|                                                                           | Place : Bilaspur                                                         | Signature :                                                         |       |
|                                                                           |                                                                          | Name :                                                              |       |
|                                                                           |                                                                          | Post :                                                              |       |
|                                                                           | Date : 09-12-2020                                                        | Firm : BBA Holding Inc                                              |       |
|                                                                           |                                                                          | INSTRUCTION                                                         |       |
|                                                                           | 1. Location map showing                                                  | location of proposed plant and nearest source of water              |       |
|                                                                           | 2 Report of detailed asse                                                | sment of required quantity of water (Plant /unit wise).             |       |
|                                                                           | 3 Copy of MOU with the (                                                 | Government / Noc issued by CGWA, New Delhi (In case of Ground       |       |
|                                                                           | Water).                                                                  | dovernment / Not issued by cowA, New Denn (in case of oround        |       |
|                                                                           | Hatery.                                                                  |                                                                     |       |
|                                                                           |                                                                          | List of enclosed files                                              |       |
|                                                                           | 1. Location map                                                          | C:\fakepath\c4611_sample_explain.pdf                                |       |
|                                                                           | 2. Project report file                                                   | C:\fakepath\dummy.pdf                                               |       |
|                                                                           | 3. MOU                                                                   | C:\fakepath\sample.pdf                                              |       |
|                                                                           |                                                                          | Confirm & Submit Close                                              |       |
|                                                                           |                                                                          |                                                                     |       |

5. Once the Confirm & Submit button is pressed you will get final application format with Application No. on your screen, kindly print it and keep for your records, from now onwards you will be able to track your application status by using this Application No.

| 🔺 WELCOME TO WATER RESOURCE 🗙 📔 🎽 Email Verification for Water Dem: 🗙 🥝 Water Resour             | ces Department, Ch 🗙 🕂                                                                     | – 0 ×                      |
|--------------------------------------------------------------------------------------------------|--------------------------------------------------------------------------------------------|----------------------------|
| ← → C   mis.cgwrd.in/wa/wa_dashboard_c/new_application                                           |                                                                                            | A 🌒 :                      |
| छत्तीसगढ जल संसाधन विभाग - जल आबंटन मॉड्यल                                                       |                                                                                            |                            |
|                                                                                                  |                                                                                            |                            |
| User : BBA Holding Inc                                                                           |                                                                                            | Login User : gmdini LOGOUT |
| 🖢 📑 New Applications 👘 Əld Applications 🗼 Track 🧟 Profile 🔑 Change Pass                          | sword                                                                                      |                            |
| App                                                                                              | lication form for sanction of allotment of water by Water Resources Department             |                            |
|                                                                                                  |                                                                                            |                            |
| Cocation map uploaded                                                                            |                                                                                            |                            |
| Project report file uploaded                                                                     |                                                                                            |                            |
| <ul> <li>Application has been submitted successfully.</li> </ul>                                 |                                                                                            |                            |
| Application is forwarded to SIPB. Your Application code for tracking application status is WA000 | 101                                                                                        |                            |
|                                                                                                  |                                                                                            |                            |
| Print                                                                                            |                                                                                            |                            |
|                                                                                                  | Application form for sanction of allotment of water by                                     |                            |
|                                                                                                  | Water Resources Department                                                                 |                            |
|                                                                                                  | Application No.WA00001                                                                     |                            |
| То                                                                                               |                                                                                            |                            |
|                                                                                                  | dd Chief Secretary/Drincipal Secy / Secretary                                              |                            |
|                                                                                                  | out of Chhattisgarh                                                                        |                            |
|                                                                                                  |                                                                                            |                            |
|                                                                                                  |                                                                                            |                            |
| •                                                                                                |                                                                                            |                            |
| Ihro                                                                                             | ugh:- The State Investment Promotion Board (SIPB), Udhyog Bhawan, Telibandha,              |                            |
| Raip                                                                                             | ur                                                                                         |                            |
| Sub                                                                                              | :- Application for Surface Water allotment for the Industrial Project of BBA Holding       |                            |
| Inc                                                                                              |                                                                                            |                            |
| Sir,                                                                                             |                                                                                            |                            |
| 0                                                                                                | ur Company is setting up/has established a Industrial plant in the location                |                            |
| expl                                                                                             | ained below for which the Water requirement of 3.65 MM <sup>3</sup> /Year shall be needed. |                            |
| D                                                                                                | etails of the proposed project are given below.                                            |                            |
|                                                                                                  | Name of the company BBA Holding Inc                                                        |                            |

|   | WELCOME TO WATER RESOURCE x M Email Verification for Water Dem x S Water Resources Department, C) x + | s ( | ٥ | × |
|---|----------------------------------------------------------------------------------------------------|-----|---|---|
| ← | C mis.cgwrd.in/wa/wa_dashboard_c/new_application                                                      | ☆   | 0 | ; |
|   | validity (In case of Ground Water)                                                                    |     |   | * |
|   | Declaration                                                                                           |     |   |   |
|   |                                                                                                    |     |   |   |
|   | 1. I/We certify that the information furnished is true to the best of my/our                          |     |   |   |
|   | knowledge.                                                                                            |     |   |   |
|   | 2. I/We agree to pay the water charges fixed by the Govt. for time to time and also                   |     |   |   |
|   | agree to pay Commitment charges if any.                                                               |     |   |   |
|   | 3. I/We agree to sign necessary Agreement with Water Resources Department                             |     |   |   |
|   | Place : Bilaspur Signature :                                                                          |     |   |   |
|   | Name :                                                                                                |     |   |   |
|   | Post :                                                                                                |     |   |   |
|   | Date: 09-12-2020 Firm: BBA Holding Inc                                                                |     |   |   |
|   | INSTRUCTION                                                                                           |     |   |   |
|   |                                                                                                    |     |   |   |
|   | Online Application form should be submitted through the State Investment                              |     |   |   |
|   | Promotion Board (SIPB),Udhyog Bhawan, Telibandha, Raipur                                              |     |   |   |
|   | • List of enclosures to be appended along with the application:-                                      |     |   |   |
|   | 1. Location-Map showing location of proposed plant and nearest source of surface /                    |     |   |   |
|   | ground water.                                                                                         |     |   | h |
|   | 2. Report of detailed assessment of unit wise required quantity of water.                             |     |   |   |
|   | 3. Copy of MOU with the Government / Noc issued by CGWA, New Delhi (In case of                        |     |   |   |
|   | Ground Water).                                                                                        |     |   |   |
|   | List of enclosed files                                                                                |     |   |   |
|   |                                                                                                    |     |   |   |
|   | 1. Location map     C4611_sample_explain.pdf       2. Deviation map     dumment file                  |     |   |   |
|   | 2. Project report file dummy.pdf                                                                      |     |   |   |
|   | 3. MOU sample.pdf                                                                                     |     |   |   |
|   |                                                                                                    |     |   |   |

### 6. You can even view your submitted applications by going to old applications section as shown below.

| ♦ WELCOME TO WATER RESOURCE ×   M Email Verification for Water Den                                                                                                    | ma 🗙  | S Water Resources Department, Ch 🗙 | +              |                     |                             |   |                 | -                   | o ×         |
|----------------------------------------------------------------------------------------------------|-------|------------------------------------|----------------|---------------------|-----------------------------|---|-----------------|---------------------|-------------|
| $\leftrightarrow$ $\rightarrow$ C $($ mis.cgwrd.in/wa/wa_dashboard_c/old_applications                                                                                                    | s     |                                    |                |                     |                             |   |                 | \$                  | <b>()</b> : |
| छत्तीसगढ जल संसाधन विभाग - जल आबंटन मॉड्यल                                                                                                    |       |                                    |                |                     |                             |   |                 |                     |             |
|                                                                                                    |       |                                    |                |                     |                             |   |                 |                     |             |
| User : BBA Holding Inc                                                                                                    |       |                                    |                |                     |                             |   |                 | Login User : gmdini | .OGOUT      |
| New Applications Old Applications Track S Processing Control of the Control of the Control of | ofile | Change Password                    |                |                     |                             |   |                 |                     |             |
|                                                                                                    |       |                                    | Application f  | orm for sanction of | f allotment of water by WRD |   |                 |                     |             |
| Messages                                                                                                    |       |                                    |                |                     |                             |   |                 |                     |             |
|                                                                                                    | _     |                                    |                |                     |                             |   |                 |                     |             |
|                                                                                                    | Use   | Application No.                    |                | Purpose             | Submission Date 😄           |   | Action          |                     |             |
|                                                                                                    | 1     | WA00001                            | Industrial Use |                     | 09 Dec, 2020                | 4 | View            |                     |             |
|                                                                                                    | ٩     | φ                                  |                | Page 1 of 1         | ▶> ▶I 10 ♥                  |   | View 1 - 1 of 1 |                     |             |
|                                                                                                    |       |                                    |                |                     |                             |   |                 |                     |             |
|                                                                                                    |       |                                    |                |                     |                             |   |                 |                     |             |
|                                                                                                    |       |                                    |                |                     |                             |   |                 |                     |             |
|                                                                                                    |       |                                    |                |                     |                             |   |                 |                     |             |
|                                                                                                    |       |                                    |                |                     |                             |   |                 |                     |             |
|                                                                                                    |       |                                    |                |                     |                             |   |                 |                     |             |
|                                                                                                    |       |                                    |                |                     |                             |   |                 |                     |             |
|                                                                                                    |       |                                    |                |                     |                             |   |                 |                     |             |
|                                                                                                    |       |                                    |                |                     |                             |   |                 |                     |             |
|                                                                                                    |       |                                    |                |                     |                             |   |                 |                     |             |
|                                                                                                    |       |                                    |                |                     |                             |   |                 |                     |             |
|                                                                                                    |       |                                    |                |                     |                             |   |                 |                     |             |
|                                                                                                    |       |                                    |                |                     |                             |   |                 |                     |             |
|                                                                                                    |       |                                    |                |                     |                             |   |                 |                     |             |
|                                                                                                    |       |                                    |                |                     |                             |   |                 |                     |             |

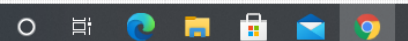

# 7. For tracking the current status of your application, you can go to Track section and input your application no. in the box provided and submit it.

| 🔺 WELCOME TO WATER RESOURCE: 🗙 📉 Email Verification for Water Dem. 🗴 📀 Water Resources Department, Ch. 🗙 🕂 | -                   | ٥   | ×   |
|----------------------------------------------------------------------------------------------------|---------------------|-----|-----|
| ← → C                                                                                                    |                     | ☆ 🖏 | :   |
| छत्तीसगढ़ जल संसाधन विभाग - जल आबंटन मॉड्यूल                                                               |                     |     |     |
|                                                                                                    |                     |     |     |
|                                                                                                    | Login User : gmdini | LOG | OUT |
| New Applications Old Applications Virack Profile Password                                                  |                     |     |     |
| Track your Application Status                                                                              |                     |     |     |
| Messages                                                                                                   |                     |     |     |
|                                                                                                    |                     |     |     |
| Enter Application Code here WA00001 Submit                                                                 |                     |     |     |
|                                                                                                    |                     |     |     |
|                                                                                                    |                     |     |     |
|                                                                                                    |                     |     |     |
|                                                                                                    |                     |     |     |
|                                                                                                    |                     |     |     |
|                                                                                                    |                     |     |     |
|                                                                                                    |                     |     |     |
|                                                                                                    |                     |     |     |
|                                                                                                    |                     |     |     |
|                                                                                                    |                     |     |     |
|                                                                                                    |                     |     |     |
|                                                                                                    |                     |     |     |
|                                                                                                    |                     |     |     |
|                                                                                                    |                     |     |     |
|                                                                                                    |                     |     |     |
|                                                                                                    |                     |     |     |
|                                                                                                    |                     |     |     |

へ Ĝ 📥 🏗 🕼 ENG 🔥 13:41

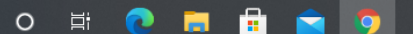

| 🔖 WELCOME TO WATER RESOURCE 🗴 M Email Verification for Water Dem: X 🔇 Water Resources Department, Ch X                                                                 | -                             | o ×               |
|----------------------------------------------------------------------------------------------------|-------------------------------|-------------------|
| ← → C                                                                                                    |                               | ☆ 🌍 ፤             |
| छत्तीसगढ जल संसाधन विभाग - जल आबंटन मॉड्यूल                                                                                                    |                               |                   |
|                                                                                                    |                               | _                 |
|                                                                                                    | Login User : gmdini           | LOGOUT            |
|                                                                                                    |                               |                   |
| Track your Application Status                                                                                                    |                               |                   |
| Application has been submitted successfully on 09-12-2020<br>Application is forwarded to SIPB. on 09-12-2020                                                           |                               |                   |
| Enter Application Code here       WA00001       Submit         If your application matches our records, you will be able to track your application.       Submit       |                               |                   |
|                                                                                                    |                               |                   |
|                                                                                                    |                               |                   |
|                                                                                                    |                               |                   |
|                                                                                                    |                               |                   |
|                                                                                                    |                               |                   |
|                                                                                                    |                               |                   |
|                                                                                                    |                               |                   |
|                                                                                                    |                               |                   |
|                                                                                                    |                               |                   |
|                                                                                                    |                               |                   |
|                                                                                                    |                               |                   |
|                                                                                                    |                               |                   |
|                                                                                                    |                               |                   |
|                                                                                                    |                               |                   |
| Image: Point product of the search     O Image: Point product of the search       Image: O Image: Point product of the search     O Image: Point product of the search | ^ ලි 🛥 🖫 ሳ» ENG <sub>09</sub> | 13:42<br>-12-2020 |

#### 8. For Changing your password, you can go to change password section and get it

| <ul> <li>WELCOME TO WAITE RESOURCE  X  M Intel Welfacients Or Water Des X</li> <li>Water Resources Department C X</li> <li>Image: Mail Welfacients Or Water Des X</li> <li>Image: Mail Welfacients Department C X</li> <li>Image: Mail Welfacients Department C X&lt;</li></ul>                                                                                                    |
|----------------------------------------------------------------------------------------------------|
| • • C • initsgendin/wa/wa_dabboard_c/change_Passond • • C                                                                                                    |
| Stitute dat titute faunt - ort suitier tifsge<br>User statute faunt - ort suitier tifsge<br>Counter time and a statute faunt - ort suitier tifsge<br>Counter time and a statute faunt - ort suitier time and a statute faunt - ort suitier time and a statute faunt - ort suitier time and a statute faunt - ort suitier time and a statute faunt - ort suitier time and a statute faunt - ort suitier time and a statute faunt - ort suitier time and a statute faunt - ort suitier time and a statute faunt - ort suitier time and a statute faunt - ort suitier time and a statute faunt - ort suitier time and a statute faunt - ort suitier time and a statute faunt - ort suitier time and a statute - ort suitier time and a statute - ort suitier time and a statute - ort suitier - ort suitier - |
| ULCE: ULLA Indextagence in a constraint of the second of the second of t       |
| New Applications Old Applications Tack Profile Change Password           User Password Change           User Password Change           Old Password           Old Password           Old Password           Confirm Password           Change Password                                                                                                    |
| User Password Change                                                                                                    |
|                                                                                                    |

O 🛱 💽 🧮 💼 💿

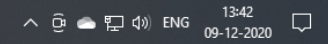